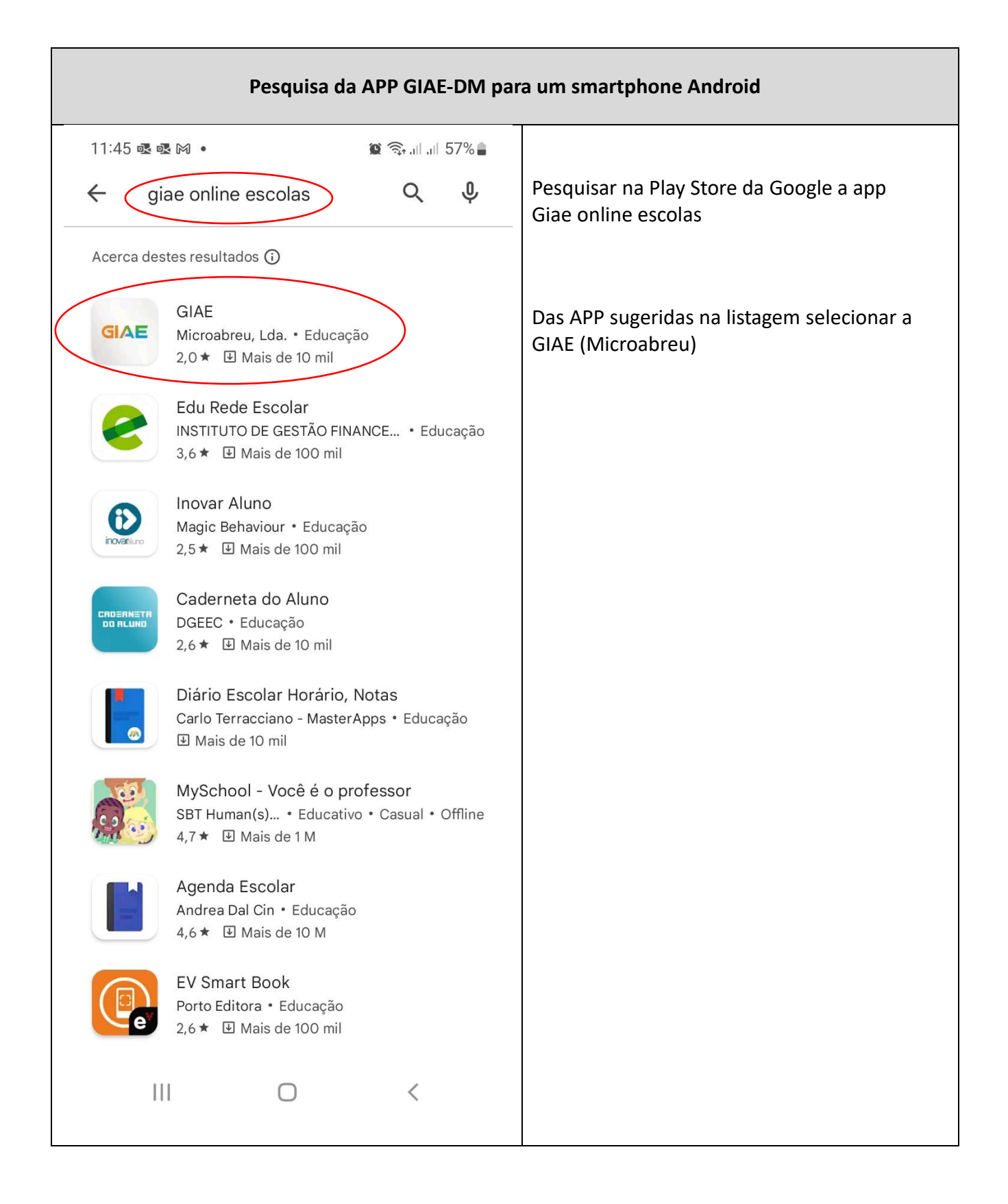

O presente tutorial serve de orientação para instalação da APP GIAE nos dispositivos móveis

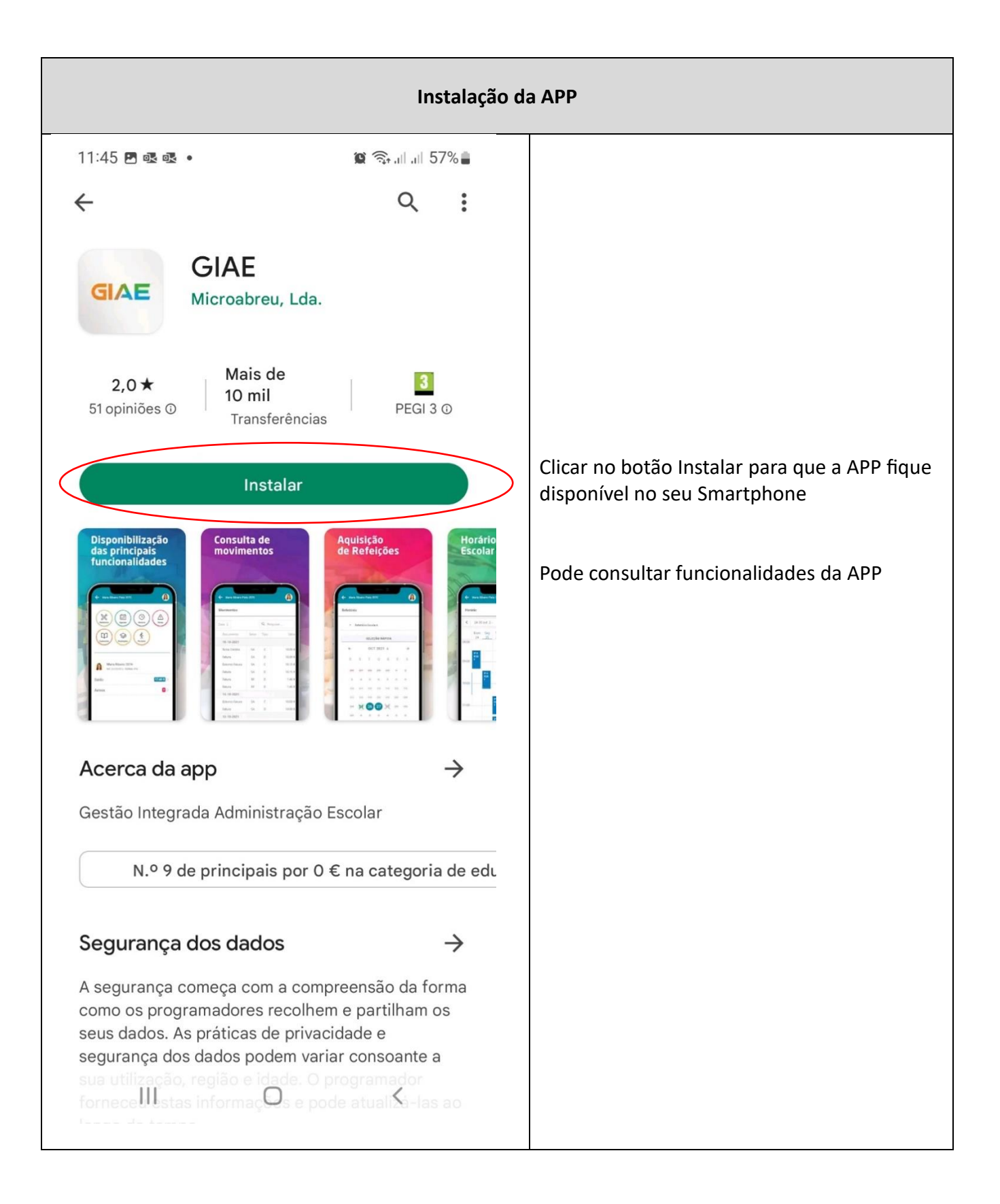

| Registo de acesso à APP            |                                                                                                    |  |  |  |
|------------------------------------|----------------------------------------------------------------------------------------------------|--|--|--|
| 13:20 M R D . 25%                  |                                                                                                    |  |  |  |
| Email                              |                                                                                                    |  |  |  |
| Email é obrigatório                |                                                                                                    |  |  |  |
| Palava-passe é obrigatório         |                                                                                                    |  |  |  |
| AUTENTICAR                         |                                                                                                    |  |  |  |
|                                    | No primeiro acesso é necessário efetuar um<br><b>"NOVO REGISTO</b> ".<br>(Atenção: o acesso a esta App não é feito com<br>as credenciais do Giae Online. Por este facto, é<br>necessário criar um utilizador e palavra-passe) |  |  |  |
| RECUPERAR<br>PALAVRA-PASSE REGISTO | necessário criar um utilizador e palavra-passe).<br>Deve criar credenciais utilizador e password<br>para registo na plataforma                                                                                                |  |  |  |

| Configurar credenciais de acesso à APP |                                                                                                    |  |  |
|----------------------------------------|----------------------------------------------------------------------------------------------------|--|--|
| Configurar credenciais                 | de acesso à APP<br>A App GIAE do AEPS está reservada a<br>alunos/as ou encarregados/as de educação,<br>pelo que apenas estes se podem.<br>(Nota: <u>deve verificar junto dos Serviços</u><br><u>Administrativos do AEPS de que os todos os</u><br><u>dados do registo biográfico do aluno estão</u><br><u>completos e atualizados</u> )<br>Nome próprio do/a aluno/a ou do/a<br>encarregado/a de educação tal como consta<br>no registo biográfico GIAE.<br>Apelido do/a aluno/a ou do/a encarregado/a<br>de educação tal como consta no registo<br>biográfico GIAE.<br>Endereço de correio eletrónico do/a aluno/a<br>ou do/a encarregado/a de educação<br>averbado no registo biográfico GIAE.<br>Palavra-passe para acesso à App Giae DM.<br>(Nota: Esta palavra-chave pode ser distinta da<br>que se utiliza na plataforma GIAE OnLine).<br>Número de identificação fiscal do/a aluno/a<br>ou do/a encarregado/a de educação tal como<br>consta no registo biográfico GIAE.<br>Marcar a caixa de verificação para poder<br>prosseguir.<br>Após o preenchimento de todos os campos<br>de forma correta, clicar no botão " <b>REGISTAR</b> ". |  |  |
| TERMOS E CONDIÇÕES<br>REGISTAR         | de forma correta, clicar no botão " <b>REGISTAR</b> ".                                                                                                    |  |  |
| VOLTAR                                 |                                                                                                    |  |  |
|                                        |                                                                                                    |  |  |

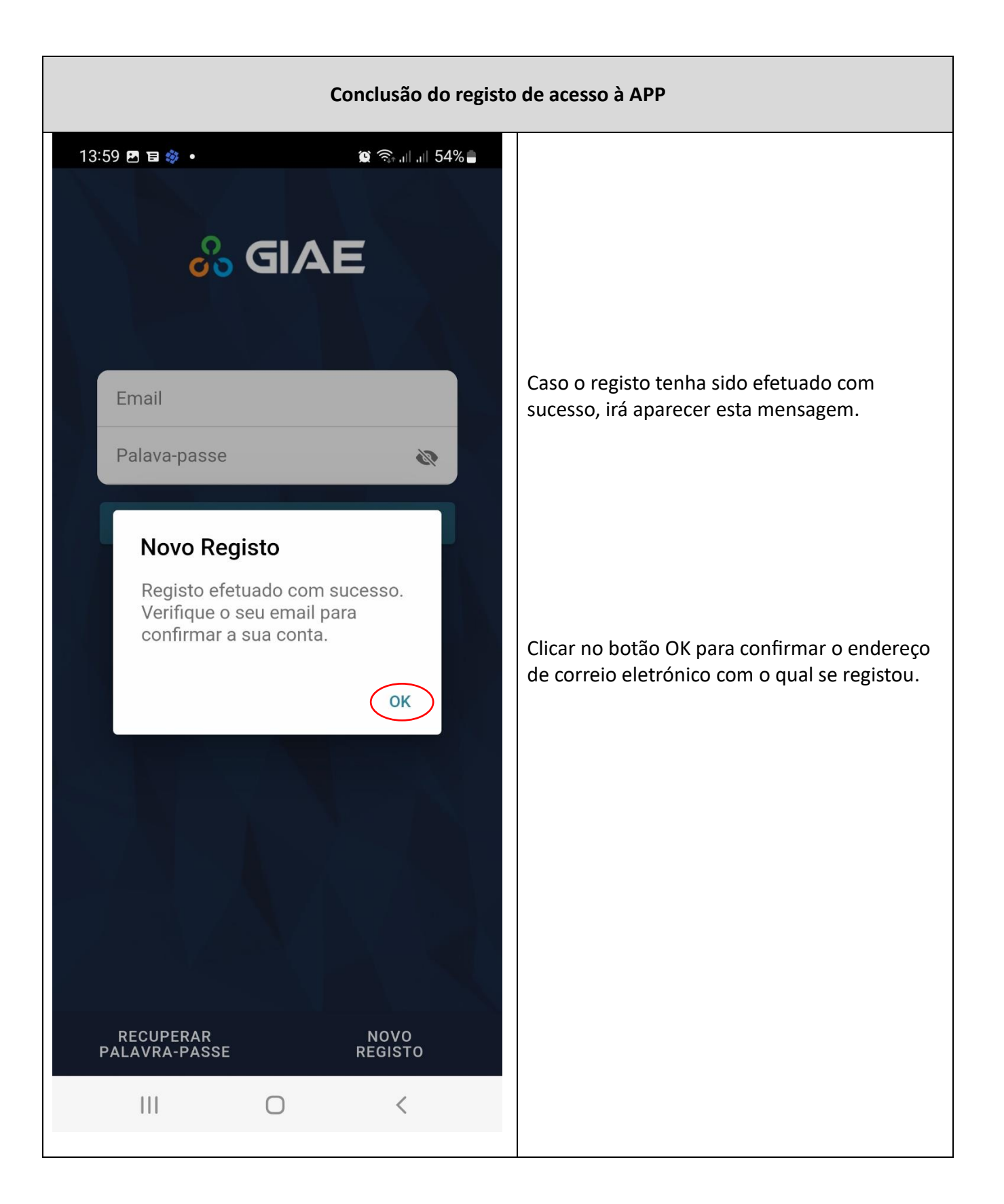

## Validação do endereço de e-mail do/a Encarregado/a de Educação averbado no registo biográfico do/a aluno/a 😟 🖘 ... ... 54% 📒 14:00 🖪 🗉 🧼 🔹 : $\leftarrow$ 愐 F Caso o endereço de correio eletrónico utilizado GIAE: Confirme o seu e-mail no registo da App esteja correto, receberá uma mensagem no seu e-mail, semelhante ao da 13:59 imagem. Para confirmar esse endereço de noreply@giae.pt : Ra correio eletrónico, terá de aceder ao seu e-mail a е Olá Jo o! Foi criada uma conta em <u>GIAE.pt</u> com o seu endereço de e-mail. Clicar no link para confirmar que o seu e-mail está correto na App GIAE DM. Para confirmar o seu emai clique aqui. Se não efetuou um pedido de criação de conta, ignore este e-mail. As funcionalidades da App GIAE DM também Atenciosamente, podem ser acedidas utilizando página A Equipa MicroAbreu www.giae.pt no seu PC. $\leftarrow$ $\vee$ Responder 111 $\bigcirc$ <

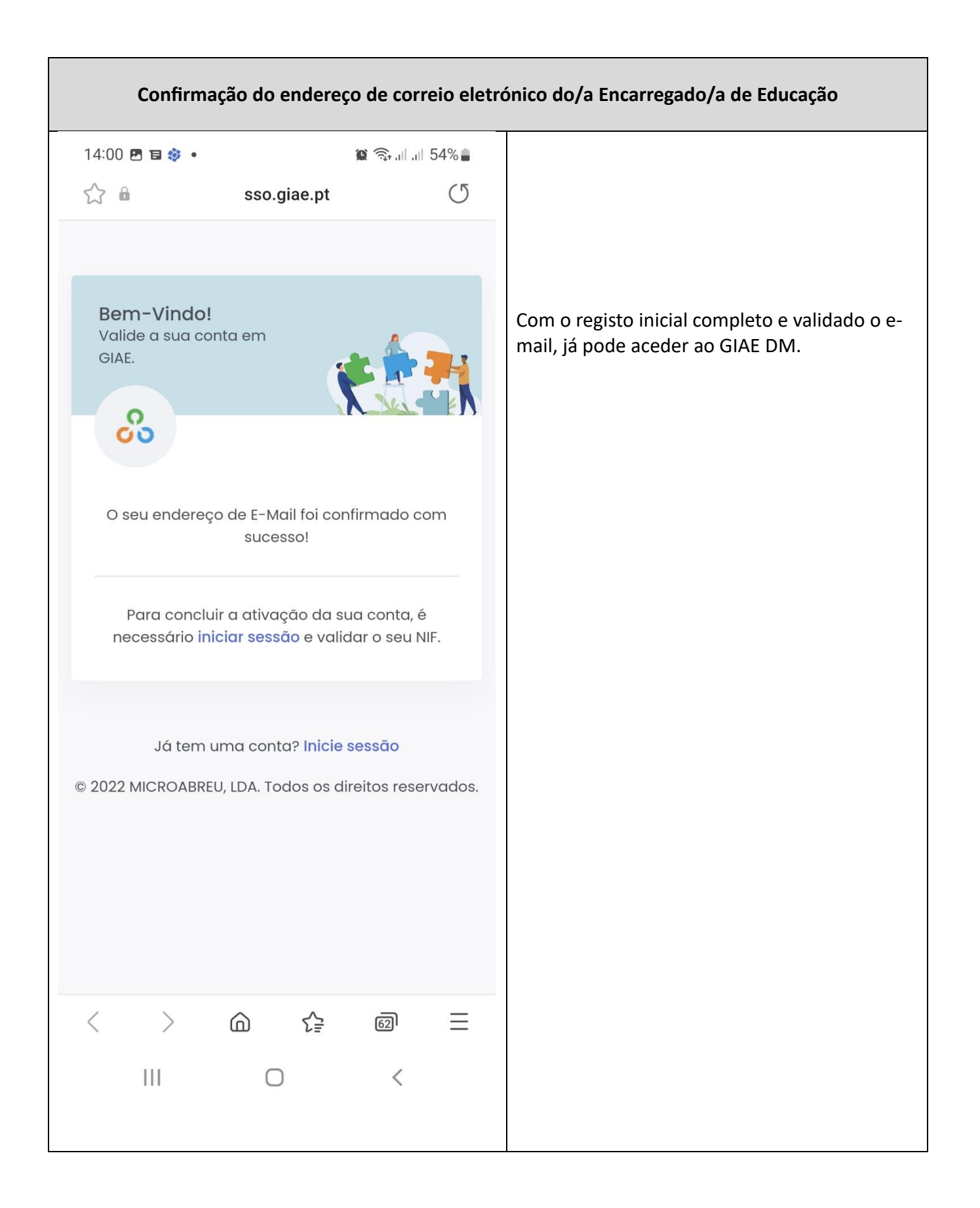

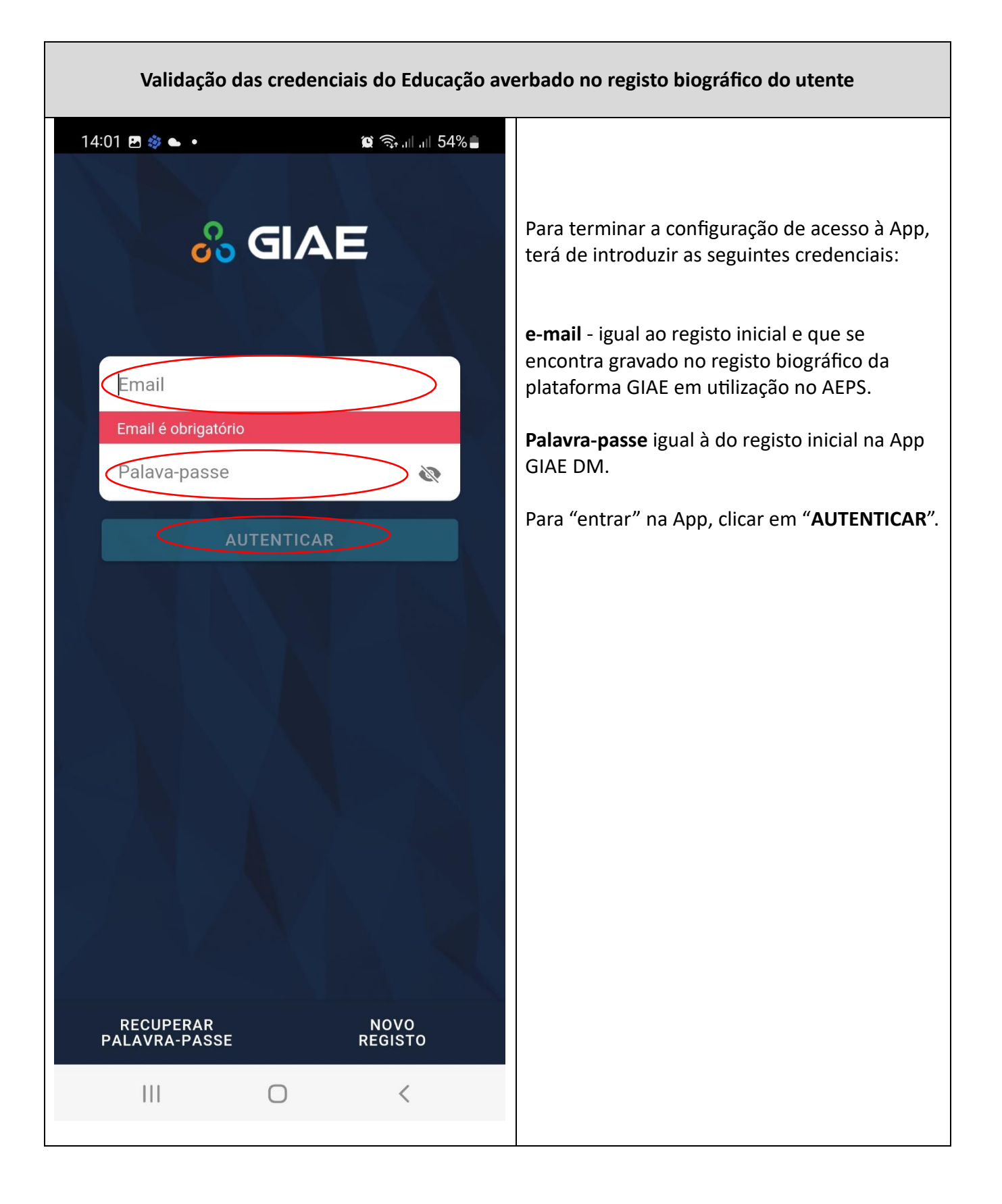

| Validação do NIF do Encarregado de Educação, averbado no registo biográfico do utente                                                                                                    |                   |                                                                                                    |  |
|----------------------------------------------------------------------------------------------------|-------------------|----------------------------------------------------------------------------------------------------|--|
| 14:21 🖪 🅸 🖕 🔸 🧝 🎘 🎕 🥎                                                                                                    | ail at 52%        |                                                                                                    |  |
| Validar NIF  Validar NIF  GESTOR  GIAE Online  Insira a sua senha de acesso ao Portal GIAE O  Agrupamento de Escolas de Ponte de  1  1  1  1  1  1  1  1  1  1  1  1  1  1  1  1  1  1  1  1  1  1  1  1  1  1  1  1  1  1  1  1  1  1  1  1  1  1  1  1  1  1  1  1  1  1  1  1  1  1  1  1  1  1  1  1  1  1  1  1  1  1  1  1  1  1  1  1  1  1  1  1  1  1  1  1  1  1  1  1  1  1  1  1  1  1  1  1  1  1  1  1  1  1  1  1  1  1  1  1  1  1  1  1  1  1  1  1  1  1  1  1  1  1  1  1  1  1  1  1  1  1  1  1  1  1  1  1  1  1  1  1  1  1  1  1  1  1  1  1  1  1  1  1  1  1  1  1  1  1  1  1  1  1  1  1  1  1  1  1  1  1  1  1  1  1  1  1  1  1  1  1  1  1  1  1  1  1  1  1  1  1  1  1  1  1  1  1  1  1  1  1  1  1  1  1  1  1  1  1  1  1  1  1  1  1  1  1  1  1  1  1  1  1  1  1  1  1  1  1  1  1  1  1  1  1  1  1  1  1  1  1  1  1  1  1  1  1  1  1  1  1  1  1  1  1  1  1  1  1  1  1  1  1  1  1  1  1  1  1  1  1  1  1  1  1  1  1  1  1 | e Sor             | Antes de poder utilizar todas as<br>funcionalidades da App GIAE DM, é<br>necessário validar o número de<br>contribuinte (NIF) do/a Encarregado/a de<br>Educação que, relembra-se, deve constar<br>do registo biográfico do/a aluno/a.<br>Selecionar a escola que o/a aluno/a<br>frequenta, clicando no botão da caixa de<br>seleção.<br>Escrever o número de aluno/a.<br>Escrever a palavra-passe em uso na<br>plataforma <b>GIAE OnLine</b> (neste campo não<br>utilize a palavra passe que criou para<br>efetuar o registo na App GIAE DM, mas sim<br>a do GIAE OnLine). |  |
| Os dados inseridos servem exclusivamente para a validação d<br>uma das suas contas do GIAE Online.                                                                                                    | o nif. Valide com | Colocar o NIF averbado no registo<br>biográfico da plataforma GIAE OnLine.                                                                                                    |  |
| VALIDAR                                                                                                    |                   | Para confirmar os dados, clicar no botão<br>VALIDAR.                                                                                                    |  |
|                                                                                                    | <                 |                                                                                                    |  |

| Validação do NIF efetuada com sucesso    |                 |                                                                                                    |  |  |
|------------------------------------------|-----------------|----------------------------------------------------------------------------------------------------|--|--|
| 14:22 🖻 🕸 🖕 •<br>Perfil<br>Nome<br>J (;0 | CELIMINAR CONTA | Ecrã com a validação do NIF correto.                                                                                      |  |  |
| Email<br>ra ps.pt<br>NIF<br>1            | $\bigcirc$      | Caso o NIF seja validado corretamente, irá<br>surgir este símbolo.                                                        |  |  |
| TERMINAR S                               | SESSÃO          | Caso a validação não seja feita de forma<br>correta, irá surgir no ecrã uma mensagem<br>de texto a informar sobre o erro. |  |  |
|                                          |                 |                                                                                                    |  |  |
|                                          | Definicãos      |                                                                                                    |  |  |
|                                          | K               |                                                                                                    |  |  |

| Configuração efetuada com sucesso |   |                                                                                                    |                                                                                                    |  |
|-----------------------------------|---|----------------------------------------------------------------------------------------------------|----------------------------------------------------------------------------------------------------|--|
| 14:22 E Saldo                     |   | Contraction of the second second seco | Após o registo e a validação do primeiro<br>acesso, que pode demorar entre 5 a 10<br>minutos, está em condições de utilizar as<br>funcionalidades da App GIAE DM, como<br>mostra a imagem. |  |
| Avisos                            |   | >                                                                                                    |                                                                                                    |  |
|                                   |   |                                                                                                    |                                                                                                    |  |
|                                   | 0 | <                                                                                                    |                                                                                                    |  |

Para saber mais, consultar: Registo no GIAE.PT através de dispositivo móvel (2022) - YouTube